# Accessing Health Solutions Family Medicine Virtual Visits

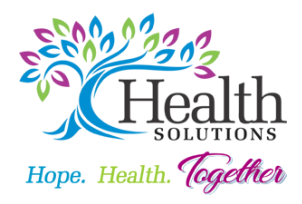

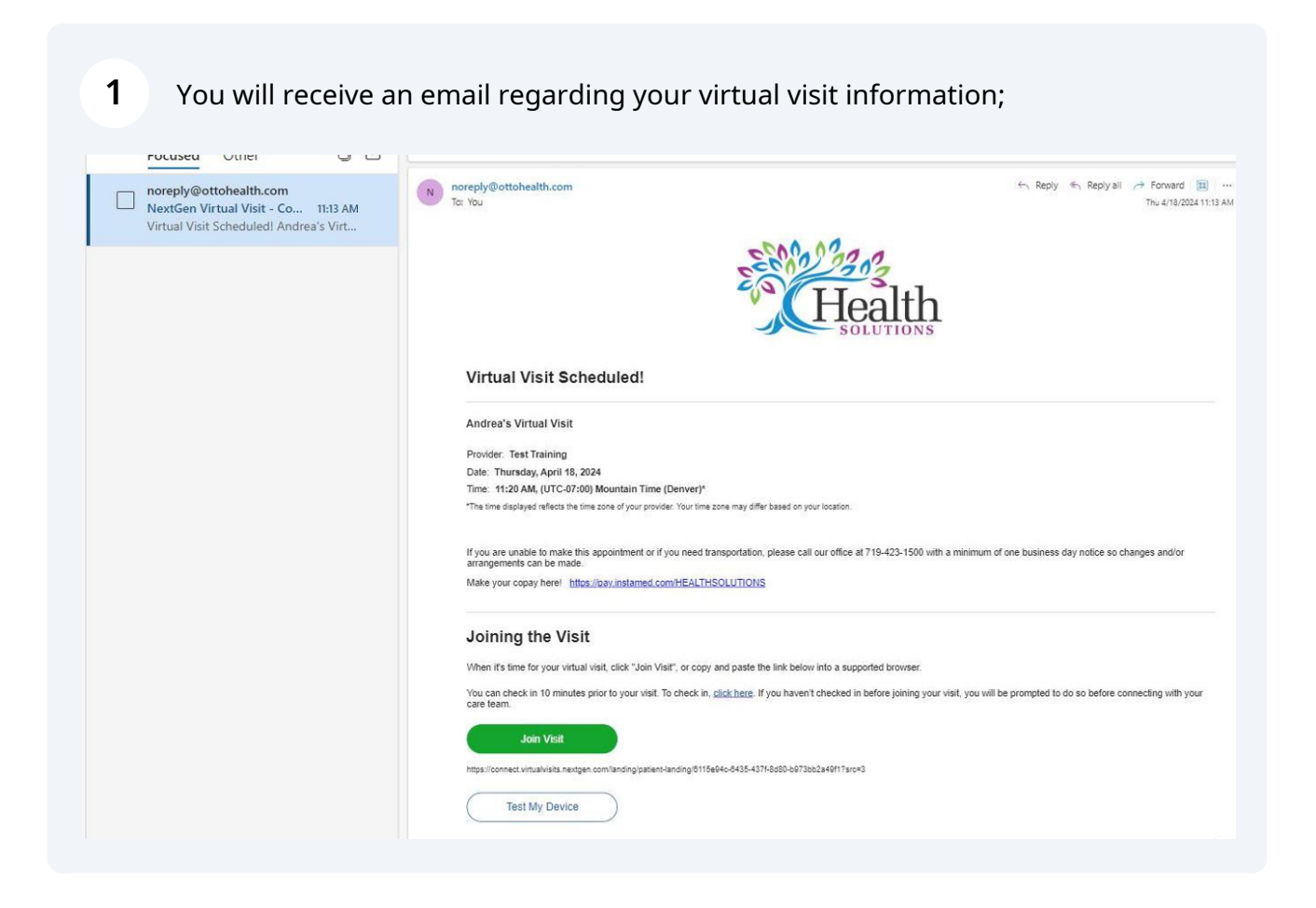

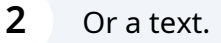

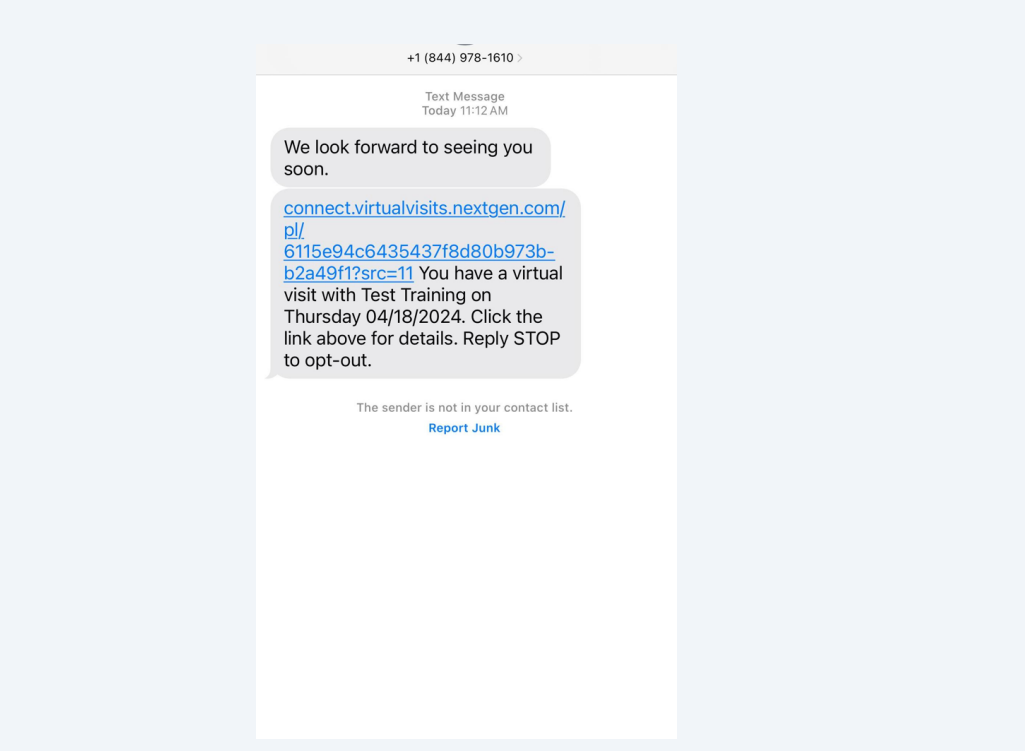

**3** Please check in at least 10 minutes prior to appointment using the "Click Here" link to ensure that there are no issues.

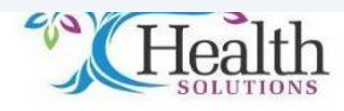

#### Virtual Visit Scheduled!

#### Andrea's Virtual Visit

Provider: Test Training
Date: Thursday, April 18, 2024
Time: 11:20 AM, (UTC-07:00) Mountain Time (Denver)\*
"The time displayed reflects the time zone of your provider. Your time zone may differ based on your location."
If you are unable to make this appointment or if you need transportation, please call our office at 719-423-1500 with a minimum of one business day notice so changes and/or arrangements can be made.
Make your copay here! https://pay.instamed.com/HEALTHSOLUTIONS
Joining the Visit
When it's time for your virtual visit, click: "Join Visit", or copy and paste the link below into a supported browser.

You can check in 10 minutes prior to your visit. To check in click here f you haven't checked in before joining your visit, you will be prompted to do so before connecting with your Join Visit
https://connect virtualvisits.nextgen.com/landing/patient-landing/8115e94c-8435-437f-8d80-b973bb2a49f1?sro=3
Test My Device

| 4 | Select "Check-In" |
|---|-------------------|
| - | Select Check-In   |

THIS IS NOT FOR EMERGENCY USES. If this is an emergency, please dial 911 immediately.

| Thursd           | lay, April 18, 2024          |                          |
|------------------|------------------------------|--------------------------|
| G 11:207         | AM - Mountain Dayligh        | it lime                  |
| Language         |                              |                          |
| English          |                              |                          |
|                  | Invite and Mana              | ge Guests                |
| f you need to r  | nake changes to this appoint | ment please contact your |
| provider's offic | e directly.                  |                          |
|                  |                              |                          |

Click on the following documents to review the "Terms and Conditions" and "Consent to Use of Telehealth". Select both boxes to acknowledge and then select Next.

| electing the below you acknowledge that you agree to the terms set forth in these                                                                                                    | Terms and Conse                                                                                                    |
|----------------------------------------------------------------------------------------------------|----------------------------------------------------------------------------------------------------|
| is and Conditions, including the use of your personal data in accordance with the<br>icy policies, and Consent to Use of Telehealth. IF YOU DO NOT AGREE TO EITHER,                                                |                                                                                                    |
| SE IMMEDIATELY DISCONTINUE USE OF THIS SERVICE.                                                                                                    | Patient Location                                                                                                    |
| Terms and Conditions                                                                                                    | Intake Questions                                                                                                    |
| Consent to Use of Telehealth                                                                                                    | Signature & DOB                                                                                                    |
|                                                                                                    |                                                                                                    |
| Decline and Cancel Visit                                                                                                    |                                                                                                    |
|                                                                                                    |                                                                                                    |
|                                                                                                    |                                                                                                    |
|                                                                                                    |                                                                                                    |
|                                                                                                    |                                                                                                    |
|                                                                                                    |                                                                                                    |
|                                                                                                    |                                                                                                    |
|                                                                                                    |                                                                                                    |
|                                                                                                    |                                                                                                    |
| Enter Patient Location and select Next                                                                                                    |                                                                                                    |
| Enter Patient Location and select Next                                                                                                    |                                                                                                    |
| Enter Patient Location and select Next<br>Patient Location                                                                                                    |                                                                                                    |
| Enter Patient Location and select Next<br>Patient Location<br>What state will you be located in during the time of your visit?                                                                                     | ✓ Terms and Consen                                                                                                    |
| Enter Patient Location and select Next Patient Location What state will you be located in during the time of your visit? Colorado                                                                                  | Terms and Consen     Patient Location                                                                                 |
| Enter Patient Location and select Next Patient Location What state will you be located in during the time of your visit? Colorado                                                                                  | Terms and Consen     Patient Location                                                                                 |
| Enter Patient Location and select Next Patient Location What state will you be located in during the time of your visit? Colorado Once you select Next you cannot return to this page. Cancel Visit                | Terms and Consen     Patient Location     Intake Questions                                                            |
| Enter Patient Location and select Next Patient Location What state will you be located in during the time of your visit? Colorado Once you select Next you cannot return to this page. Cancel Visit                | <ul> <li>Terms and Consen</li> <li>Patient Location</li> <li>Intake Questions</li> <li>Signature &amp; DOB</li> </ul> |
| Enter Patient Location and select Next Patient Location What state will you be located in during the time of your visit? Colorado Once you select Next you cannot return to this page. Cancel Visit                | <ul> <li>Terms and Consen</li> <li>Patient Location</li> <li>Intake Questions</li> <li>Signature &amp; DOB</li> </ul> |
| Enter Patient Location and select Next<br>Patient Location<br>What state will you be located in during the time of your visit?<br>Colorado<br>Once you select Next you cannot return to this page.<br>Cancel Visit | <ul> <li>Terms and Consen</li> <li>Patient Location</li> <li>Intake Questions</li> <li>Signature &amp; DOB</li> </ul> |
| Enter Patient Location and select Next Patient Location What state will you be located in during the time of your visit? Colorado Once you select Next you cannot return to this page. Cancel Visit                | <ul> <li>Terms and Consen</li> <li>Patient Location</li> <li>Intake Questions</li> <li>Signature &amp; DOB</li> </ul> |
| Enter Patient Location and select Next Patient Location What state will you be located in during the time of your visit? Colorado Once you select Next you cannot return to this page. Cancel Visit                | <ul> <li>Terms and Consen</li> <li>Patient Location</li> <li>Intake Questions</li> <li>Signature &amp; DOB</li> </ul> |

5

## Complete any Intake Questions and select Next

| Intake Questions<br>Please complete the following:          | ()<br> - | Terms and Consent |
|-------------------------------------------------------------|----------|-------------------|
| 1. How can we help you today?                               | Ś        | Patient Location  |
| Cough                                                       | •        | Intake Questions  |
| Once you select <b>Next</b> you cannot return to this page. |          |                   |
| Cancel Visit                                                | ٠        | Signature & DOB   |
|                                                             |          |                   |
|                                                             |          |                   |

| 8 | Complete electronic signature and select Submit |
|---|-------------------------------------------------|
|---|-------------------------------------------------|

| Signature<br>Relationship to Patient                                                                                                    | <ul> <li>✓ Terms and Consent</li> </ul> |
|----------------------------------------------------------------------------------------------------|-----------------------------------------|
| • Self                                                                                                    | Patient Location                        |
| O Legal Representative                                                                                                    |                                         |
|                                                                                                    | <ul> <li>Intake Questions</li> </ul>    |
| By typing my name below, I am agreeing to conduct transactions electronically. I<br>further intend for my typed name to act as my electronic signature, for myself and for<br>those that I am authorized to represent, and agree that my electronic signature is the<br>legal equivalent of my manual signature. | • Signature & DOB                       |
| ratient                                                                                                    |                                         |
| Date of Birth - <i>mm/dd/yyyy</i>                                                                                                    |                                         |
| 4 15                                                                                                    |                                         |
| Cancel Visit Submit                                                                                                    |                                         |

| 9 | Select "Join Visit" |
|---|---------------------|
|---|---------------------|

|                 | Thursday, April 18, 2024<br>11:20 AM - Mountain Daylight Time                              |   |
|-----------------|--------------------------------------------------------------------------------------------|---|
| Ente            | er your name as you would like it to display in the visit.<br>olay Name *                  |   |
| A               | ndrea Patient                                                                              |   |
| an              | guage                                                                                      | _ |
| E               | nglish 👻                                                                                   |   |
|                 | Join Visit                                                                                 |   |
| lf you<br>provi | u need to make changes to this appointment, please contact your<br>ider's office directly. |   |

## **10** You will enter the Virtual Visit room where you will meet with your Prescriber

|   |                                                                          | AP |
|---|--------------------------------------------------------------------------|----|
|   | We will be with you shortly. Keep this tab open until you are connected. | >  |
|   |                                                                          |    |
| * | 🖹 Start Vídeo 🗸 🔖 Mute 🗸 End Visit                                       |    |

**11** Video and Audio controls are located at the bottom of the page

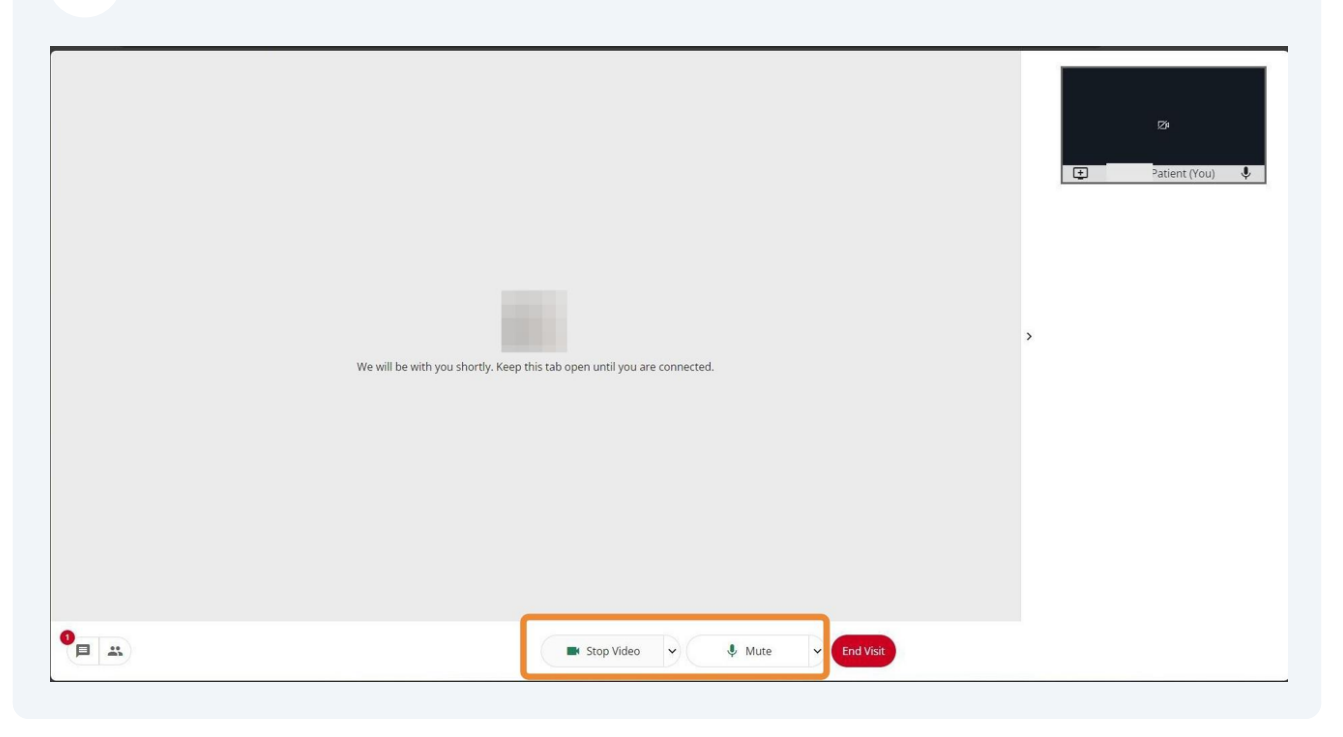

### **12** A chat function is located to the left of the screen

| Chat                         |                                                                          |  |
|------------------------------|--------------------------------------------------------------------------|--|
| Patient has joined the visit |                                                                          |  |
|                              |                                                                          |  |
|                              |                                                                          |  |
|                              |                                                                          |  |
|                              |                                                                          |  |
|                              | We will be with you shortly. Keep this tab open until you are connected. |  |
|                              |                                                                          |  |
|                              |                                                                          |  |
|                              |                                                                          |  |
|                              |                                                                          |  |
| inter chat message here      |                                                                          |  |
|                              |                                                                          |  |
| <b>H</b>                     | 🖬 Stop Video 🗸 🌵 Mute 🗸 End Visit                                        |  |

**13** If wanted, a participant may be added to the virtual visit by clicking "Participants"

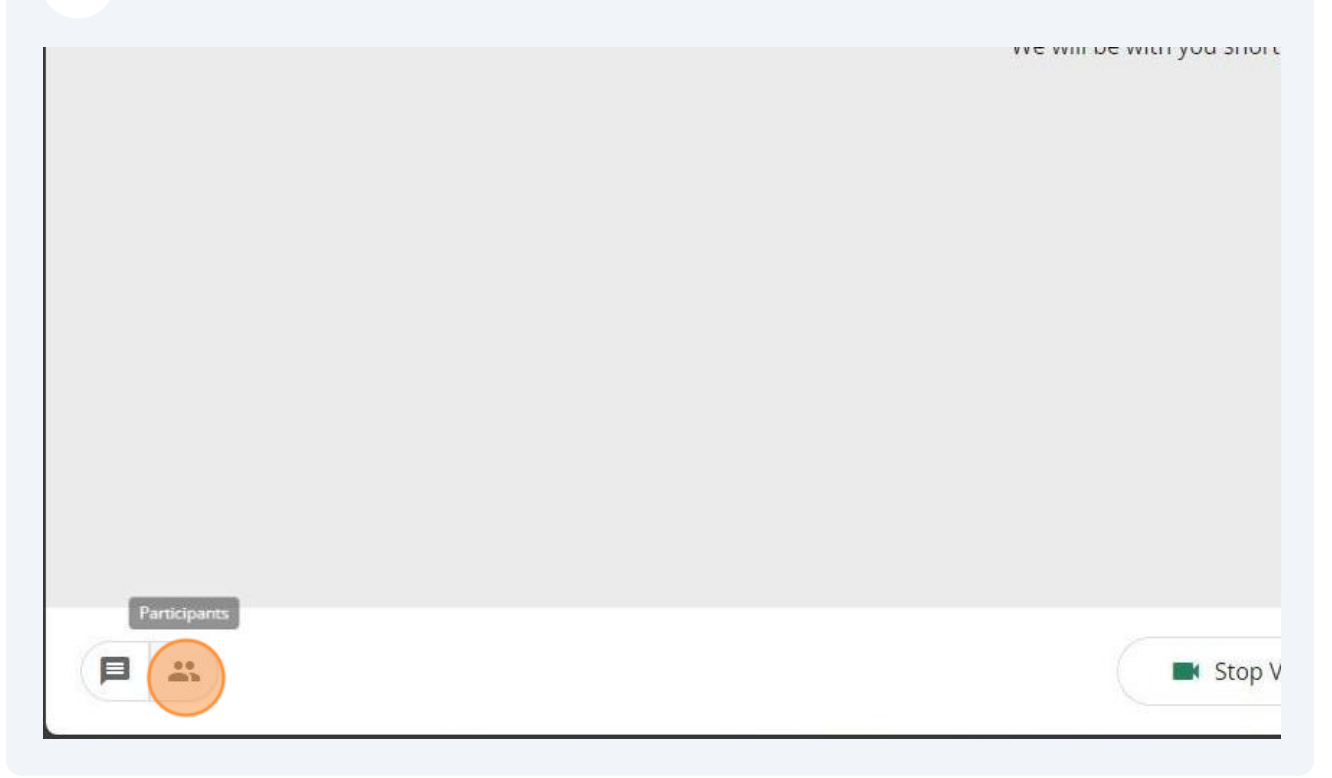

### 14 Then "Add Guest"

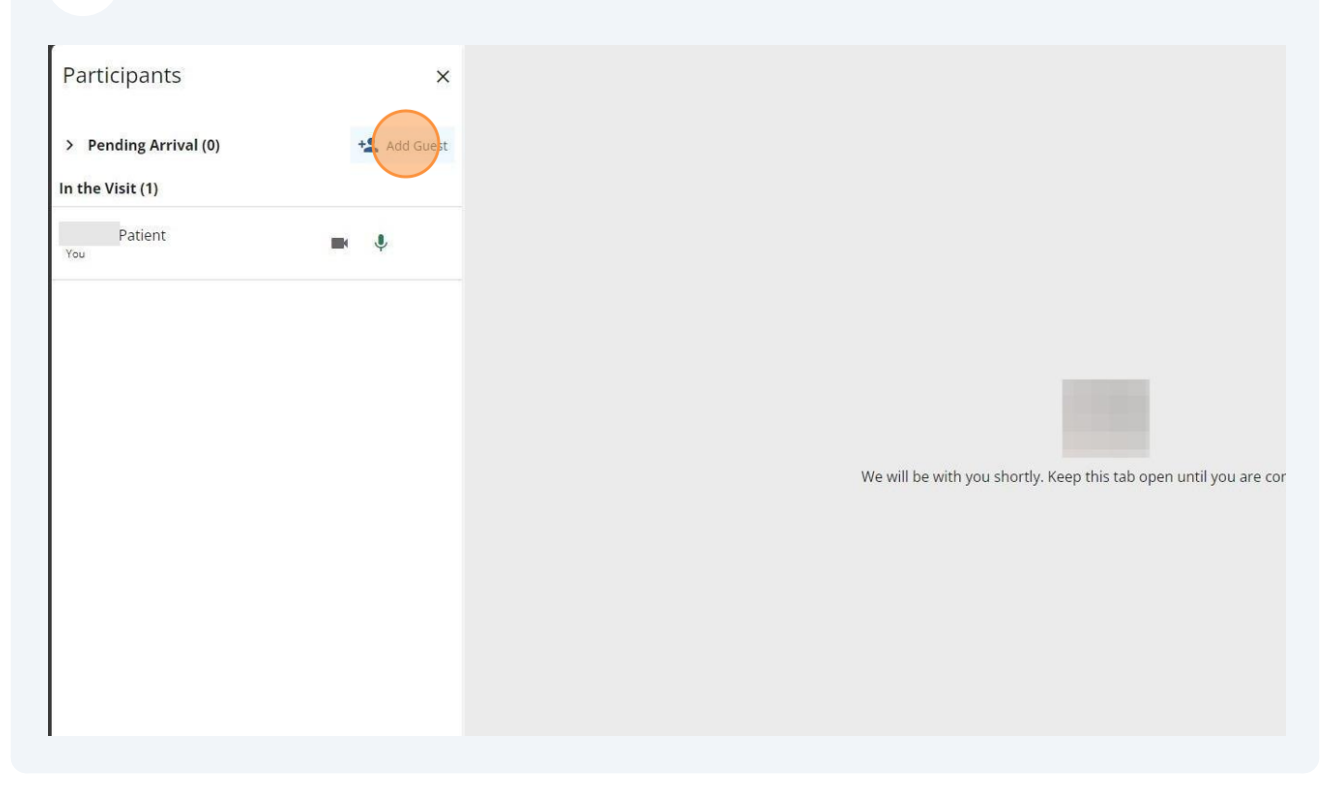

**15** Enter the participants information and then select "Add"

| How sl | nould this guest receive their invite?                                                        | you are connecte |
|--------|-----------------------------------------------------------------------------------------------|------------------|
|        | Email                                                                                         |                  |
|        | Phone                                                                                         |                  |
|        | By adding this guest, I authorize my provider to disclose visit data with the specified guest |                  |
|        | Cancel                                                                                        |                  |

**16** When done with your visit, select "End Visit" to end the virtual appointment

| We will be with you shortly. Keep this tab open until you are connected. | ¢ |
|--------------------------------------------------------------------------|---|
| Start Video 🗸 💸 Unmute Visit                                             |   |

### Confirm by selecting "Leave"

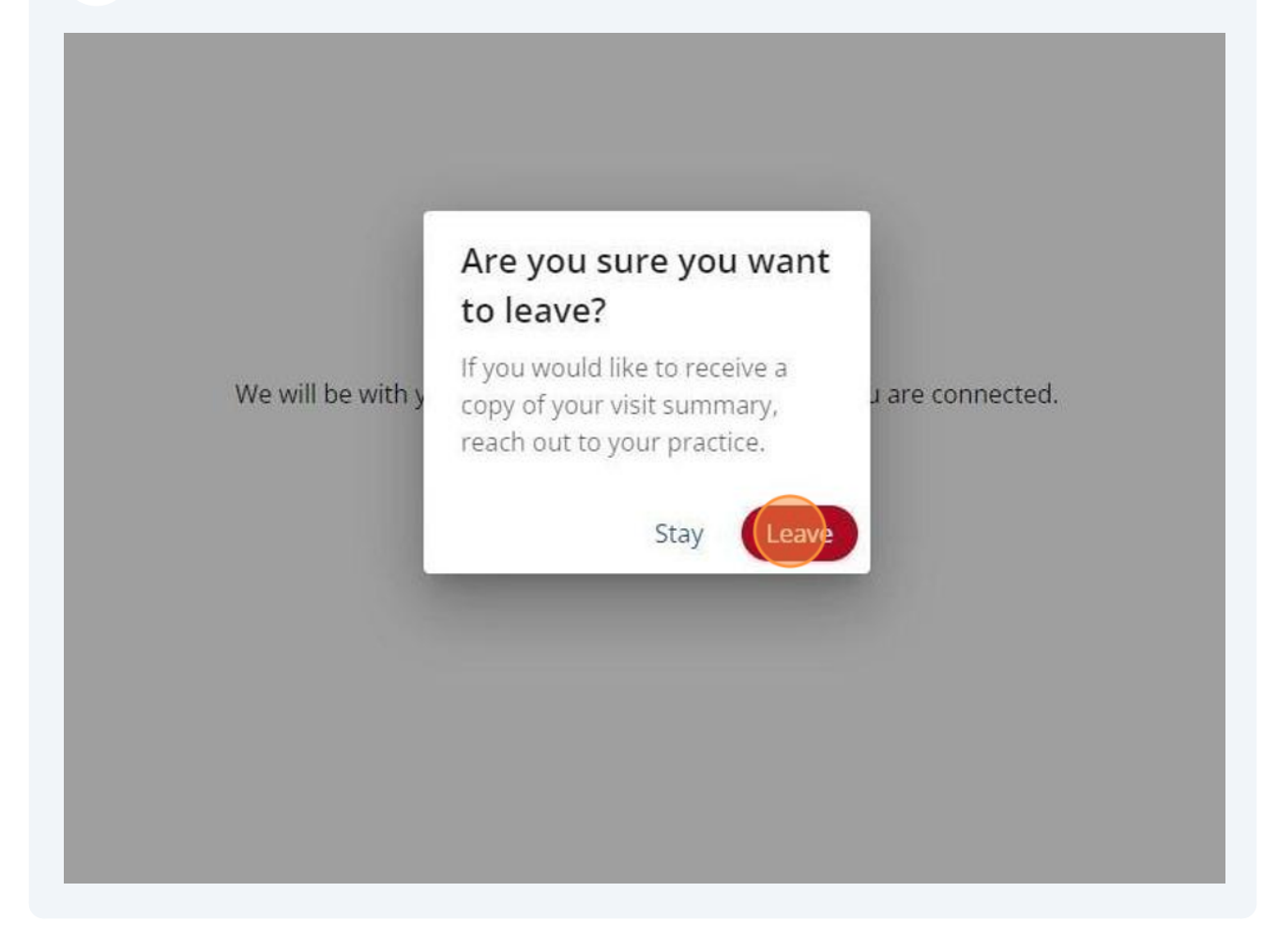

## ✓ Visit Complete!

Thanks for the feedback, your visit is now complete!